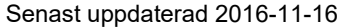

Utskrift

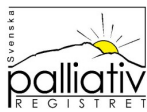

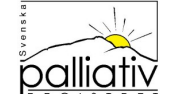

kunna se fler detaljer. Rapporterna skapas direkt när du öppnar dem och visar som standard det som rapporterats de senaste 365 dagarna fram till dagens datum. En rapport kan därmed ändra sig från en dag till en annan.

fallsenkäter. De är tillgängliga för alla utan någon särskild inloggning. Det finns ett flertal urval som du själv kan göra för att fördjupa informationen. Du som är direkt ansvarig för en verksamhet kan få en behörighet för att

Du kan när som helst titta på en aktuell sammanställning av inrapporterade kompletta döds-

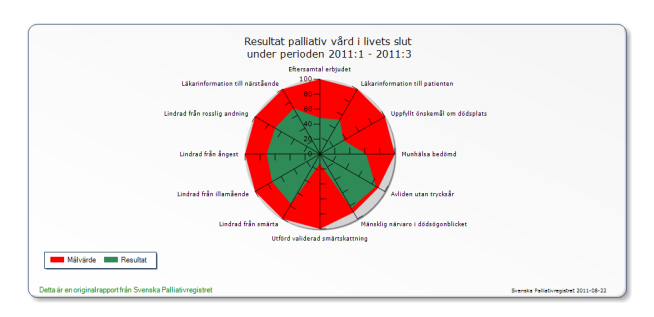

# Realtidsrapporter

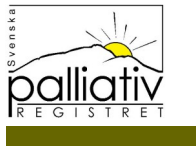

Svenska Palliativregistret för fortsatt utveckling av vården i livets slutskede

# Börja sáhär

.llit tehörönhed nan ub moa Redigera Urval också kan välja de specifika enheter Skillnaden på att vara inloggad är att du under Du som har loggat in ser det längst uppe till höger. Ett nytt fönster öppnas. rapporter—Vårdpersonal. Under menyn Registrering hittar du Realtids

## Geografiskt urval

"Ditt" län är förvalt om du är inloggad. Redigera Urval när du har en rapport uppe. många rapporter kan du också välja kommun under Välj ett län ur listan eller klicka direkt på kartan. I

#### Beskrivning

väntade dödsfall och antal registreringar per månad. Här har vi samlat beskrivande rapporter som andelen

#### Resultat

du vill se kvartalsvis, månadsvis eller kommunvis. Förklaring. Under Redigera Gruppering väljer du om Du kan läsa mer om varje rapport under knappen Visa personer med bevarad förmåga till självbestämmande. brian och ibland endast är väntade dödsfall bland Observera att det ibland är alla dödsfall som visas från merparten av de frågor som ingår i dödsfallsenkäten. Här har vi samlat sammanställningar över tiden på

# **Kvalitetsindikatorer**

täckningsgraden för att kunna värdera närvarande presenteras här dels den aktuella status av att vara nationella kvalitetsindikatorer. För Det finns ett växande antal uppgifter att mäta som fått

Under Arkiv på menyn finns Skriv ut rapport. Då

direkt eller spara på din dator.

exportknappen under tabellen.

Export till Excel

Kopiera diagram

som eller Kopiera.

under diagrammet.

Övrigt

Tel:

E-post:

Hemsida:

skapas en pdf-fil med aktuellt diagram + förklarings -

Under varje diagram finns en knapp med vars hjälp du kan visa resultatet i tabellform. Tabellen kan i sin tur exporteras till Excel i .xls format genom att klicka på

På de flesta datorer kan man högerklicka på själva diagrammet och på den nya menyn välja Spara bild

Vi rekommenderar att du använder knappen Spara bild

Håll muspekaren över respektive stapel så visas en

0480-41 80 40

info@palliativ.se

www.palliativ.se

ruta med mer information om resultatet.

och urvalstext. Den filen kan du antingen skriva ut

representerar en kvalitetsindikator inklusive målvärde. varje arm representativiteten och dels ett s k spindeldiagram där

diagrammet skall visas. Observera att det krävs minst 10 observationer för att

### ULVAI

som du själv tar fram på det här viset. att registret inte ansvarar för tolkningen av de data skapa ett annat urval än det förutbestämda. Observera där så kan du beroende på behörighet och rapport urval/filter. Under meny Redigera hittar du Urval. Klicka Alla rapporter börjar med ett av registret förutbestämt

# βSiV

som använts för det aktuella diagrammet. hur originalrapporten är gjord och dels se det Urval Under menyn Visa kan du dels ta fram en Förklaring till